# 5.12 Auswertungssystem

# 5.12.1 Bedienung der Standardauswertungen

Projectile beinhaltet zahlreiche Standardauswertungen. Die Auswertungen sind nach Themen in Auswertungsblöcke gruppiert und beinhalten zwischen einer und bis zu 13 Einzelauswertungen.

Die Auswertungen können im Arbeitsbereich mit Hilfe der Funktionalität "Auswerten" geöffnet werden.

|    | New Project     |      | 22.10.2009        |
|----|-----------------|------|-------------------|
| CH | arting          |      | 22.10.2009 🖪 🗸    |
|    | pro             | ✓ ⊘  | V Conner Jane V 🔊 |
|    | 📧 ProductChart  |      |                   |
|    | 📧 Project chart | վետյ |                   |

Im folgenden Beispiel werden einige projektbezogene Auswertungen vorgestellt. Dazu gehört die Projektübersicht, der Projektstrukturplan, Plan/Ist-Vergleiche für Projekte und Arbeitspakete, die Meilenstein-Trend-Analyse, die Visualisierung von Fertigstellungsgraden, Zeitnachweise und die Skill-Matrix.

Nach Öffnen der Auswertungsart (hier die Projektauswertungen) öffnet sich ein Auswertungsdokument. Im Dokument können Selektionskriterien und Optionen der Auswertung konfiguriert werden.

| Last update: 2019/10/25 en:handbuch:kapitel_4:4.12.1_bedienung_der_standardauswertungen https://infodesire.net/dokuwiki/doku.php?id=en:handbuch:kapitel_4:4.12.1_bedienung_der_standardauswertungen&rev=125665665 14:09 |
|----------------------------------------------------------------------------------------------------|
| Project chart                                                                                                    |
| Generate chart                                                                                                    |
| Document • Edit • View •                                                                                                    |
| InputData Parameters Format Results                                                                                                    |
| 1. Name: If you would like to save a chart please enter a description                                                                                                    |
| Name 4                                                                                                    |
| Description Project chart                                                                                                    |
| Chart 🕑                                                                                                    |
| Report Selection                                                                                                    |
|                                                                                                    |
| 2. Input data: To gather all the documents relevant for the chart<br>please use the search engine (if need be repeatedly)                                                                                               |
| Search                                                                                                    |
| ▼                                                                                                    |
| Search word Category                                                                                                    |
|                                                                                                    |
| Input data                                                                                                    |
| No entries 🔹                                                                                                    |

Next the planning data of the budget administration can also be taken over in the offer. The planed effort of budget administration builds here the base of the offering and they can be shown through the action "implement budgetary item". Im ersten Teil (1. Name) kann für die Auswertung ein Name vergeben werden, falls die Auswertung abgespeichert wird. Das Speichern der Auswertung ist sinnvoll, wenn die Selektionskriterien der Auswertungen konstant bleiben (beispielsweise eine Auflistung aller aktiven Projekte für das aktuelle Quartal). Diese abgespeicherte Auswertung kann in die persönliche Ablage übernommen werden oder die Basis für einen Zeitdienst darstellen, um Auswertungen zu automatisieren. Darüber hinaus können Auswertungen auch im Hintergrund erzeugt werden. Um die Auswertungsergebnisse anzuzeigen, muss die Auswertung ebenfalls abgespeichert sein.

Im zweiten Teil (2. Eingabedaten) werden die Eingabedaten der Auswertung bestimmt. Im dritten Teil (3. Hauptkriterien) können die Eingabedaten zeitlich eingeschränkt werden.

Im ersten Beispiel werden als Selektionskriterien für die Eingabedaten drei Projekte aus der persönlichen Ablage ausgewählt.

|   |   | rojectile       | 🗟 • 두        |                  | <b>()</b> | Clipboard 🗸 🔡 没 🔜 🥞                   | U | Logout |
|---|---|-----------------|--------------|------------------|-----------|---------------------------------------|---|--------|
|   | - | brojectile      | 📔 Trackin    | ng and Recording |           | Open clipboard                        |   | s 🔹 🌆  |
| ( | » | 🗙 🔒 Proj        | ect chart    | _                |           | GoodsGroup 1 Projectile               |   |        |
|   |   | . <b>.</b>      | Generate cha | rt               |           | ChangeRequest 3-1 Change request      |   |        |
|   |   |                 | 📄   Docu     | ument 🔹 Edit 🔹   |           | Collection Query 'Projectile'         |   | ۴ 🐡    |
|   |   |                 |              |                  |           | Project 3 Introduction Projectile     |   |        |
|   |   | InputData Pa    | arameters    | Format Re:       |           | Project 1 Introduction Projectile 2.5 |   |        |
|   |   | 1. Name: If you | i would like | to save a char   |           | Project 3 Introduction Projectile     |   |        |
|   |   | Name            | 4            |                  |           | Project 3 Introduction Projectile     |   |        |

Diese Projekte werden in der Ablage markiert, ...

| Personal clipboard 1                           |  |  |  |  |  |  |  |
|------------------------------------------------|--|--|--|--|--|--|--|
| 📙 🛛 Document 🔻 Edit 🔻 View 🔻 Back references 💌 |  |  |  |  |  |  |  |
| Entries                                        |  |  |  |  |  |  |  |
| 🔅 🛛 🔹 page 1 of 1 🕨 🕅 🍣 🚺 1-7 🞾                |  |  |  |  |  |  |  |
|                                                |  |  |  |  |  |  |  |
| 1 GoodsGroup 1 Projectile                      |  |  |  |  |  |  |  |
| 2 ChangeRequest 3-1 Change request             |  |  |  |  |  |  |  |
| 3 Collection Query 'Projectile'                |  |  |  |  |  |  |  |
| 4      Project 3 Introduction Projectile       |  |  |  |  |  |  |  |
| 5 Froject 1 Introduction Projectile 2.5        |  |  |  |  |  |  |  |
| 6 📄 Project 3 Introduction Projectile          |  |  |  |  |  |  |  |
| 7 Project 3 Introduction Projectile            |  |  |  |  |  |  |  |
|                                                |  |  |  |  |  |  |  |

... kopiert und ...

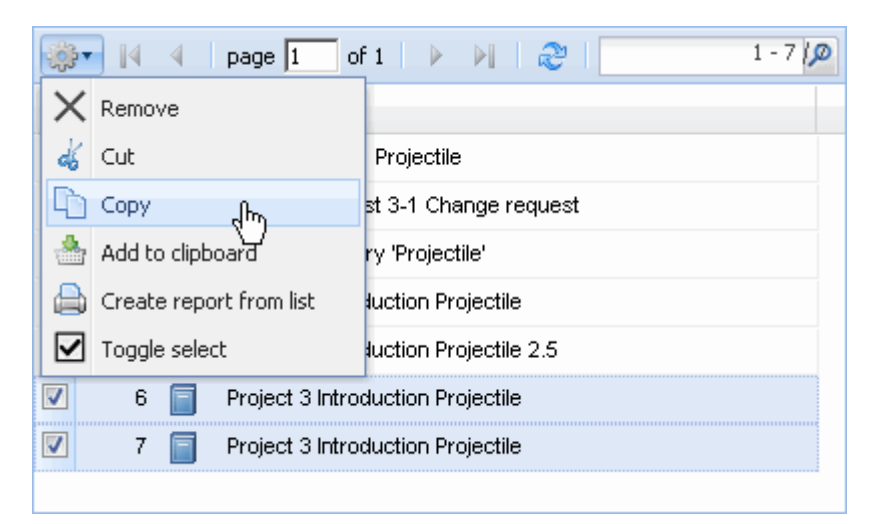

... in die Eingabedaten eingefügt.

| Last<br>update:<br>2019/10/25 en:handbuch:kapitel_<br>14:09 | 4:4.12.1_bedienung_der_standardauswertungen https://infodesire.net/do               | bkuwiki/doku.php?id=en:handbuch:kapitel_4:4.12.1_be | dienung_der_standardauswertungen&rev=1256656655 |  |  |  |  |  |  |
|-------------------------------------------------------------|-------------------------------------------------------------------------------------|-----------------------------------------------------|-------------------------------------------------|--|--|--|--|--|--|
| X A Project                                                 | chart                                                                               |                                                     |                                                 |  |  |  |  |  |  |
| Gene                                                        | Generate chart                                                                      |                                                     |                                                 |  |  |  |  |  |  |
|                                                             | Document • Edit • View •                                                            |                                                     |                                                 |  |  |  |  |  |  |
| InputData Parar                                             | neters Format Results                                                               |                                                     |                                                 |  |  |  |  |  |  |
| 1. Name: <i>If you wo</i>                                   | uld like to save a chart please enter a des                                         | cription                                            |                                                 |  |  |  |  |  |  |
| Name                                                        | 4                                                                                   |                                                     |                                                 |  |  |  |  |  |  |
| Description                                                 | Project chart                                                                       |                                                     | ]                                               |  |  |  |  |  |  |
| Chart                                                       | 01 - Project overview chart 🛛 👻 🥝                                                   |                                                     |                                                 |  |  |  |  |  |  |
| Report Selection                                            | <b>v</b>                                                                            |                                                     |                                                 |  |  |  |  |  |  |
|                                                             |                                                                                     |                                                     |                                                 |  |  |  |  |  |  |
| 2. Input data: To ga<br>please use the sea                  | ather all the documents relevant for the cha<br>arch engine (if need be repeatedly) | art                                                 |                                                 |  |  |  |  |  |  |
| Search                                                      |                                                                                     |                                                     |                                                 |  |  |  |  |  |  |
|                                                             | ×                                                                                   |                                                     |                                                 |  |  |  |  |  |  |
| Search word                                                 |                                                                                     | Category                                            |                                                 |  |  |  |  |  |  |
|                                                             |                                                                                     |                                                     | ▼                                               |  |  |  |  |  |  |
| Input data                                                  |                                                                                     |                                                     |                                                 |  |  |  |  |  |  |
| No entries V                                                |                                                                                     |                                                     |                                                 |  |  |  |  |  |  |
| Paste                                                       | Paste chy                                                                           |                                                     |                                                 |  |  |  |  |  |  |
| 3 🛃 New docume                                              | <sup>nt</sup> ase select parameters:                                                |                                                     |                                                 |  |  |  |  |  |  |

Dieser Vorgang kann mehrfach (oder mit mehreren Einträgen) durchgeführt werden. Im Beispiel unten sind ...

| l | nput data     |   |                                   |         |
|---|---------------|---|-----------------------------------|---------|
|   | <b>⇔</b> • 14 | 4 | page 🚺 of 1   🕨 🕅   🍣             | 1 - 1 🔎 |
|   |               |   |                                   |         |
|   | 1             |   | Project 3 Introduction Projectile |         |
|   |               |   |                                   |         |
|   |               |   |                                   |         |
|   |               |   |                                   |         |

... die Projekte 105, 106 und 92 die Selektionskriterien, auf das sich die Auswertung bezieht.

Anschließend wird der Betrachtungszeitraum der Auswertung ...

2025/06/30 04:32

| Search                        |                                                                                                    |   |  |
|-------------------------------|----------------------------------------------------------------------------------------------------|---|--|
| Search word                   | <ul> <li>Current month</li> <li>Current quarter</li> <li>Current week</li> <li>Current year</li> <li>Last calendar month</li> <li>Last calendar week</li> <li>Last calendar year</li> <li>Last month</li> <li>Last month</li> <li>Last quarter</li> <li>Last week</li> </ul> |   |  |
| 3. Main paran<br>Chart period | Next calendar month                                                                                                    | • |  |

... auf das aktuelle Kalenderjahr eingeschränkt ...

| 3. Main parameters: Please select parameters: |                |   |  |  |  |  |  |
|-----------------------------------------------|----------------|---|--|--|--|--|--|
| Chart period                                  | Current year   | • |  |  |  |  |  |
| Start                                         | 01.01.2009 🔤 🗸 |   |  |  |  |  |  |
| End                                           | 31.12.2009 📑 🕶 |   |  |  |  |  |  |

... und die Auswertung "Arbeitspakete Plan/Ist" mit Hilfe von ⊵ ausgeführt.

| X 🔒 Project                            | t chart                                              |             |  |  |
|----------------------------------------|------------------------------------------------------|-------------|--|--|
| Gen Gen                                | erate chart                                          |             |  |  |
|                                        | Document 🔻 Edit 🔻 View 👻                             | 🔒 🗳 🖳       |  |  |
| InputData Para                         | meters Format Results                                | Perform now |  |  |
| 1. Name: <i>If you w</i>               | ould like to save a chart please enter a description |             |  |  |
| Name                                   | 4                                                    |             |  |  |
| Description Project chart              |                                                      |             |  |  |
| Chart 04 - Job chart target/actual 💉 🥥 |                                                      |             |  |  |
| Report Selection                       | ▼                                                    |             |  |  |

Wenn die Auswertungsergebnisse erzeugt sind, präsentiert das System das Ergebnis im Browser. Diese Auswertung beinhaltet Informationen bezüglich der Projekte, Vorgänge bzw. Arbeitspakete und Bearbeiter, der Plan- und Ist-Zeiten mit Restaufwand und der entsprechenden Differenz (Plan - Ist), den geplanten Abarbeitungszeitraum (Beginn/Ende) und die Statusinformationen (Status, Abschlussdatum und Fertigstellungsgrad der Aufgabe).

| Last       |                                                                                                    |
|------------|----------------------------------------------------------------------------------------------------|
| update:    | ndhuch-kanitel 4:4 12 1 bedienung der standardauswertungen bttps://infodesire.pet/dokuwiki/doku.php?id=en/bandhuch-kanitel 4:4 12 1 bedienung der standardauswertungen&rev=1256556555 |
| 2019/10/25 |                                                                                                    |
| 14.09      |                                                                                                    |

#### Job Target/Actual

| Project                        | Job                                                      | Employee         | Planned<br>[h] | Actual<br>[h] | Difference<br>[h] | Rest  | Begin      | End        | Closed     | State           |
|--------------------------------|----------------------------------------------------------|------------------|----------------|---------------|-------------------|-------|------------|------------|------------|-----------------|
| 3 Introduction<br>Projectile   | 3-1 Conception for combining Projectile<br>and SAP CO/FI | Timothy<br>Jones | 16,00          | 38,00         | -22,00            | 0,00  | 09.06.2009 | 30.10.2009 |            | IN_PROCESS      |
| 3 Introduction<br>Projectile   | 3-2 Installation Projectile                              | Timothy<br>Jones | 3,50           | 16,13         | -12,63            | 0,00  | 09.06.2009 | 30.10.2009 |            | IN_PROCESS      |
| 3 Introduction<br>Projectile   | 3-3 Programming 4-3                                      | Timothy<br>Jones | 40,00          | 7,28          | 32,72             | 32,72 | 09.06.2009 | 30.10.2009 |            | IN_PROCESS      |
| 3 Introduction<br>Projectile   | 3-4 Project Management                                   | Conner Jane      | 30,00          | 20,00         | 10,00             | 16,00 | 19.10.2009 | 30.10.2009 |            | IN_PROCESS      |
| 3 Introduction<br>Projectile   | 3-5 3.1-1 Concept - 3 Planning                           | Conner Jane      | 30,00          | 19,75         | 10,25             | 0,00  | 19.10.2009 | 21.10.2009 | 20.10.2009 | FINISHED        |
| 3 Introduction<br>Projectile   | 3-6 Customizing                                          | Conner Jane      | 20,00          | 16,50         | 3,50              | 3,50  | 02.10.2009 | 30.10.2009 |            | IN_PROCESS      |
| 3.1 Introduction<br>Accounting | 3.1-1 Introduction Projectile                            | Conner Jane      | 0,00           | 7,50          | -7,50             | 12,00 | 09.06.2009 | 01.10.2009 |            | IN_PROCESS_LATE |
|                                |                                                          |                  | 139,50         | 125,17        | 14,33             | 64,22 |            |            |            |                 |

Durch das Schließen des Auswertungsergebnisses gelangt man wieder in den Auswertungsblock Projektauswertung.

| Fileset                     |                                |  |  |  |  |  |  |
|-----------------------------|--------------------------------|--|--|--|--|--|--|
| Job Target/Actual           |                                |  |  |  |  |  |  |
| Project                     | Job                            |  |  |  |  |  |  |
|                             |                                |  |  |  |  |  |  |
| 3 Introduction Projectile   | 3-5 3.1-1 Concept - 3 Planning |  |  |  |  |  |  |
| 3 Introduction Projectile   | 3-6 Customizing                |  |  |  |  |  |  |
| 3.1 Introduction Accounting | 3.1-1 Introduction Projectile  |  |  |  |  |  |  |

Wenn der Auswertungsblock abgespeichert wird, kann der Auswertungsblock als Basis für Zeitdienste oder für Auswertungen im Hintergrund verwendet werden.

| X 🔒 Project               | chart                                               |
|---------------------------|-----------------------------------------------------|
|                           | Generate chart                                      |
|                           | Document - Edit - View -                            |
| InputData Paran           | neters Form Save the document                       |
| 1. Name: <i>If you wo</i> | uld like to save a chart please enter a description |
| Name                      | JB0001-BB                                           |
| Description               | Project chart                                       |
| Chart                     | 04 - Job chart target/actual 🛛 👻 📀                  |
| Report Selection          | ▼                                                   |
|                           |                                                     |

Mit Hilfe von kann die Auswertung im Hintergrund gestartet werden.

| X 🔒 Project              | t chart JB0001-BB Project chart                      | ?                     |
|--------------------------|------------------------------------------------------|-----------------------|
| Generate                 | chart                                                |                       |
| 17 🖻 🛛                   | 👔 🐣 前 🛛 Document 🔹 Edit 🔹 View 🔹 Back references 🔹   | 🖻 👘 😰 🛄               |
| InputData Para           | meters Format Results                                | Perform in background |
| 1. Name: <i>If you w</i> | ould like to save a chart please enter a description |                       |
| Name                     | JB0001-BB                                            | ]                     |

Das System informiert über den Hintergrund-Prozess ...

| F Y                    | our action w                    | ll be performed in background                                                                |                                                                      |                           |
|------------------------|---------------------------------|----------------------------------------------------------------------------------------------|----------------------------------------------------------------------|---------------------------|
| H                      | lide these m                    | essages                                                                                      |                                                                      |                           |
| und erze               | ugt                             |                                                                                              |                                                                      |                           |
| project                | ile 🔁 Tra                       | 🗊 🗔   🚔   🌰 Clipboard 🗸   📆 🧭 🔜 🧠   🕻<br>king and Recording 🖌 📴 Offers 🖌 📄 Projects 👻 📴 Invo | 🚺 Logout 📔 Create 💌 🛃 🛛 Se<br>oices 🔹 🍇 Contacts 👻 🐣 Human resources | arch in docui<br>🔹 📄 Admi |
| » X 8                  | Project cha                     | JB00001-BB Project chart                                                                     |                                                                      | ? X                       |
|                        | Generate char                   | Document • Edit • View • Back references •                                                   |                                                                      |                           |
| 1. Name:               | If you would i                  | e to save a chart please enter a description                                                 |                                                                      |                           |
| Name                   | JBO                             | 001-BB                                                                                       |                                                                      |                           |
| Descript               | ion Proj                        | ct chart                                                                                     |                                                                      |                           |
| Chart                  | 03 -                            | Project chart target/actual 👻 📀                                                              |                                                                      |                           |
| Report S               | election                        | <b>v</b>                                                                                     |                                                                      |                           |
| 2. Input d<br>please u | ata: To gather<br>se the search | all the documents relevant for the chart<br>ngine (if need be repeatedly)                    |                                                                      |                           |
| Search                 |                                 | •                                                                                            |                                                                      |                           |
| Search v               | vord                            | Category                                                                                     | ▼ Q                                                                  | <b>T</b>                  |
| 23.10.2009 (           | (CW 43) 🔻 🤱                     | Ionner Jane 🔻 😰 2 Messages 🌆 🍳 0 👻 🍰 🗸                                                       | 🖌   Search manual 🔞   🏹 🗸                                            |                           |

... eine interne Benachrichtigung, sobald das Auswertungsergebnis generiert ist.

|                                                | Conner Jane, 23<br>Action completed: | 3.10.2009 13:03         | :13<br>1001-BB Project chart |
|------------------------------------------------|--------------------------------------|-------------------------|------------------------------|
|                                                | Project chart JB0                    | 1001-BB Project ch      | hart                         |
|                                                |                                      |                         |                              |
| —                                              |                                      |                         |                              |
| ~                                              |                                      |                         |                              |
|                                                |                                      |                         |                              |
|                                                |                                      |                         |                              |
| Conner Jane, 23.10.2009 13:03:13               |                                      | Delete                  |                              |
| Action completed: Project chart JB0001-BB Proj | iect chart                           | Reply                   |                              |
| Mail program                                   | <b>→</b>                             | Forward<br>References 🕨 |                              |

Im Mailer erscheint dann die Nachricht und der Benutzer kann über den Link auf das ...

| Subject                                                                   |  |
|---------------------------------------------------------------------------|--|
| Action completed: Project chart JB0001-BB Project chart                   |  |
| Body                                                                      |  |
| Project chart JB0001-BB Project chart                                     |  |
| References                                                                |  |
| Chart result 04 Hob chart target/actual Project chart 23.10.2009 13:03:13 |  |
| 0 Messages 🔻 🍳 0 🗸                                                        |  |

... Auswertungsergebnis verlinken.

9/18

?

| Chart result 04 - Job chart target/actual Project chart 23.10.2009 13:03:13         Engents enter Pois wertung         Chart       Project chart JB0001;BB Project chart         CreatedAt       23.10.2009 I I I I I I I I I I I I I I I I I I |                                                           |                                                      |
|----------------------------------------------------------------------------------------------------|-----------------------------------------------------------|------------------------------------------------------|
| Chart Project chart JB0001, BB Project chart<br>CreatedAt 23,10,2009 C Chart CreatedAt Comment<br>Parameters Comment                                                                                                    | 🔀 🕒 Chart result 04 - Job chart target/actual Project cha | art 23.10.2009 13:03:13                              |
| Chart Project chart JB0001, BB Project chart<br>Created At 23.10.2009 C C 13:03:13 C ChartType 04 - Job chart target/actual Project chart<br>Parameters Comment                                                                                 |                                                           |                                                      |
| Chart Project chart JB0001_BB Project chart CreatedAt 23.10.2009  13:03:13  ChartType 04 - Job chart target/actual Project chart Parameters Comment Comment                                                                                     | 🗾 📄 😥 🐣 🗊   Document + Edit + View + Back r               | references *                                         |
| CreatedAt 23.10.2009 2 2 13:03:13 2 ChartType 04 - Job chart target/actual Project chart Parameters Comment Comment                                                                                                    | Chart Project chart JB0001 <sub>2</sub> BB Project chart  |                                                      |
| Parameters Comment                                                                                                    | CreatedAt 23.10.2009 🖸 🗸 🗂 13:03:13 🔍 🗸                   | ChartType 04 - Job chart target/actual Project chart |
|                                                                                                    | Parameters                                                | Comment                                              |
|                                                                                                    |                                                           |                                                      |
|                                                                                                    |                                                           |                                                      |
|                                                                                                    |                                                           |                                                      |
|                                                                                                    |                                                           |                                                      |
|                                                                                                    |                                                           |                                                      |

#### Job Target/Actual

| Project                        | Job                                                      | Employee         | Planned<br>[h] | Actual<br>[h] | Difference<br>(h) | EstimatedRemainingEffort | Begin      | End        | Closed     | State      |
|--------------------------------|----------------------------------------------------------|------------------|----------------|---------------|-------------------|--------------------------|------------|------------|------------|------------|
| 3 Introduction Projectile      | 3-1 Conception for combining Projectile and SAP<br>CO/FI | Timothy<br>Jones | 16,00          | 38,00         | -22,00            | 0,00                     | 09.06.2009 | 30.10.2009 |            | IN_PROCESS |
| 3 Introduction Projectile      | 3-2 Installation Projectile                              | Timothy<br>Jones | 3,50           | 16,13         | -12,63            | 0,00                     | 09.06.2009 | 30.10.2009 |            | IN_PROCESS |
| 3 Introduction Projectile      | 3-3 Programming 4-3                                      | Timothy<br>Jones | 80,00          | 7,28          | 72,72             | 72,72                    | 09.06.2009 | 30.10.2009 |            | IN_PROCESS |
| 3 Introduction Projectile      | 3-4 Project Management                                   | Conner Jane      | 8,00           | 20,00         | -12,00            | 16,00                    | 19.10.2009 | 30.10.2009 |            | IN_PROCESS |
| 3 Introduction Projectile      | 3-5 3.1-1 Concept - 3 Planning                           | Conner Jane      | 30,00          | 19,75         | 10,25             | 0,00                     | 19.10.2009 | 21.10.2009 | 20.10.2009 | IN_PROCESS |
| 3 Introduction Projectile      | 3-6 Customizing                                          | Conner Jane      | 0,00           | 16,50         | -16,50            | 0,00                     | 02.10.2009 | 30.10.2009 |            | IN_PROCESS |
| 3.1 Introduction<br>Accounting | 3.1-1 Introduction Projectile                            | Conner Jane      | 0,00           | 7,50          | -7,50             | 12,00                    | 09.06.2009 | 01.10.2009 |            | IN_PROCESS |
|                                | 3-14,4,4,4,4,4                                           | 34,4,4,4,4,4     | 137,50         | 125,17        | 12,33             | 100,72                   |            |            |            |            |

Im zweiten Beispiel wird die Standard-Suchmaschine für die Auswahl der Eingabedaten verwendet. Hier werden beispielsweise alle Projekte (ausgewählte Kategorie), ...

| <ol><li>Input data: To gather all the documents rele<br/>please use the search engine (if need be rep-</li></ol> | evant for the chart<br>eatedly) |            |
|----------------------------------------------------------------------------------------------------|---------------------------------|------------|
| Search                                                                                                    |                                 |            |
| Search word                                                                                                    | Category                        |            |
| Projectile                                                                                                    | Project                         | <b>~</b> 🦡 |
| Input data                                                                                                    |                                 | Find       |

... die den Begriff "Projectile" enthalten ...

| 19          |      |   |                                       |          |                |
|-------------|------|---|---------------------------------------|----------|----------------|
| earch       |      |   |                                       |          |                |
|             |      |   | ~                                     |          |                |
| Bearch      | word | ł |                                       | Category |                |
| Projec      | tile |   |                                       | Project  | ▼ <sup>®</sup> |
| nput da     | ata  |   |                                       |          | Find           |
| <b>}</b> }▼ | 14   | 4 | page 🚺 of 1   🕨 🕅   🍣                 | 1 - 9 🎾  |                |
|             | =    |   |                                       |          |                |
|             | 1    |   | Project 1 Introduction Projectile 2.5 |          |                |
|             | 2    |   | Project 1.1 Planning                  |          |                |
|             | 3    |   | Project 1.2 Customizing               |          |                |
|             | 4    |   | Project 2 Introduction Projectile 2.7 |          |                |
|             | 5    |   | Project 2.1 Planning                  |          |                |
|             | 6    |   | Project 2.2 Customizing               |          |                |
|             | 7    |   | Project 3 Introduction Projectile     |          |                |
|             | 8    |   | Project 7 Update Projectile           |          |                |
|             | 9    |   | Project 7.1 Introduction Accounting   |          |                |

... als Eingabedaten verwendet. Einträge, die nicht als Selektionskriterien verwendet werden sollen, werden markiert, die Auswahl invertiert ...

| Ir | nput o       | tata                    |                        |         |
|----|--------------|-------------------------|------------------------|---------|
|    | <b>₩</b>     | 4 4   page  1 o         | f 1   🕨 🕅   🥲          | 1 - 9 🎾 |
|    | $\times$     | Remove                  |                        |         |
|    | dó           | Cut                     | luction Projectile 2.5 |         |
|    |              | Сору                    | nning                  |         |
|    |              | Add to clipboard        | stomizing              |         |
|    |              | Paste                   | luction Projectile 2.7 |         |
|    |              | Create report from list | nning                  |         |
|    |              | New document            | stomizing              |         |
|    | $\checkmark$ | Toggle select           | luction Projectile     |         |
|    |              | 8 📄 Project 7 Upda      | ate Projectile         |         |
|    | <b>v</b>     | 9 📄 Project 7.1 Inti    | roduction Accounting   |         |
|    |              |                         |                        |         |
| 1  |              |                         |                        |         |

... und die Einträge aus den Eingabedaten entfernt:

| Input data                  |                        |         |
|-----------------------------|------------------------|---------|
| 🔅 🛛 🖉 👘 page 🚺 o            | f 1   🕨 🕅   🍣          | 1 - 9 🎾 |
| X Remove                    |                        |         |
| 🖌 🗸 Cut                     | luction Projectile 2.5 |         |
| 🛅 Сору                      | nning                  |         |
| 📥 Add to clipboard          | stomizing              |         |
| 💼 Paste                     | luction Projectile 2.7 |         |
| 📄 🖨 Create report from list | nning                  |         |
| 🔋 🗟 New document            | stomizing              |         |
| Toggle select               | luction Projectile     |         |
| 🔽 8 📄 Project 7 Upda        | ate Projectile         |         |
| 9 📄 Project 7.1 Inti        | roduction Accounting   |         |
|                             |                        |         |

# Es werden alle Einträge der Auswahl ausgewertet (nicht nur die markierten)!

| X A Project                              | t chart JB000001-BB Project chart                                                   |                   |             |  |
|------------------------------------------|-------------------------------------------------------------------------------------|-------------------|-------------|--|
| Generat                                  | e chart<br>🎽 🎂 🍈   Document 🔻 Edit 🔻 View 🔻                                         | Back references 💌 | <u>,</u>    |  |
| InputData Para                           | meters Format Results                                                               |                   | Perform now |  |
| 1. Name: <i>If you w</i>                 | ould like to save a chart please enter a des                                        | cription          |             |  |
| Name                                     | JB000001-BB                                                                         |                   |             |  |
| Description                              | Project chart                                                                       |                   | ]           |  |
| Chart                                    | 04 - Job chart target/actual 🛛 👻 🥝                                                  |                   |             |  |
| Report Selection                         | ~                                                                                   |                   |             |  |
|                                          |                                                                                     |                   |             |  |
| 2. Input data: To g<br>please use the se | ather all the documents relevant for the cha<br>arch engine (if need be repeatedly) | art               |             |  |
| Search                                   |                                                                                     |                   |             |  |
|                                          | *                                                                                   |                   |             |  |
| Search word                              |                                                                                     | Category          |             |  |
| Projectile                               |                                                                                     | Project           | ▼           |  |
| Input data                               |                                                                                     |                   |             |  |
| \$\$ <mark>9</mark> • 14 4               | page 🚺 of 1   🕨 🕅   🔊                                                               | 1 - 2 / 🔎         |             |  |
|                                          |                                                                                     |                   |             |  |
| 1                                        | Project 2 Introduction Projectile 2.7                                               |                   |             |  |
| 2                                        | Project 3 Introduction Projectile                                                   |                   |             |  |
|                                          |                                                                                     |                   |             |  |

Dieser Vorgang kann mehrfach (mit verschiedenen Kategorien) durchgeführt werden. Abschließend wird die Auswertung wieder mit ausgeführt (im beispiel ein Plan/Ist-Vergleich für die Projekte 138 und 140):

| Fileset                          |                                                          |                   |                |               |                   |        |            |            |            | ? ×             |
|----------------------------------|----------------------------------------------------------|-------------------|----------------|---------------|-------------------|--------|------------|------------|------------|-----------------|
| Job Target/Actual                |                                                          |                   |                |               |                   |        |            |            |            |                 |
| Project                          | Job                                                      | Employee          | Planned<br>[h] | Actual<br>[h] | Difference<br>[h] | Rest   | Begin      | End        | Closed     | State           |
| 2 Introduction Projectile<br>2.7 | 2-1 Introduction Projectile 2.7                          | Belsito<br>Marina | 0,00           | 0,00          | 0,00              | 0,00   | 14.09.2009 | 17.09.2009 |            | PLANNED_LATE    |
| 3 Introduction Projectile        | 3-1 Conception for combining Projectile and<br>SAP CO/FI | Timothy<br>Jones  | 16,00          | 38,00         | -22,00            | 0,00   | 09.06.2009 | 30.10.2009 |            | IN_PROCESS      |
| 3 Introduction Projectile        | 3-2 Installation Projectile                              | Timothy<br>Jones  | 3,50           | 16,13         | -12,63            | 0,00   | 09.06.2009 | 30.10.2009 |            | IN_PROCESS      |
| 3 Introduction Projectile        | 3-3 Programming 4-3                                      | Timothy<br>Jones  | 80,00          | 7,28          | 72,72             | 72,72  | 09.06.2009 | 30.10.2009 |            | IN_PROCESS      |
| 3 Introduction Projectile        | 3-4 Project Management                                   | Conner Jane       | 30,00          | 20,00         | 10,00             | 16,00  | 19.10.2009 | 30.10.2009 |            | IN_PROCESS      |
| 3 Introduction Projectile        | 3-5 3.1-1 Concept - 3 Planning                           | Conner Jane       | 30,00          | 19,75         | 10,25             | 0,00   | 19.10.2009 | 21.10.2009 | 20.10.2009 | FINISHED        |
| 3 Introduction Projectile        | 3-6 Customizing                                          | Conner Jane       | 20,00          | 16,50         | 3,50              | 3,50   | 02.10.2009 | 30.10.2009 |            | IN_PROCESS      |
| 3.1 Introduction<br>Accounting   | 3.1-1 Introduction Projectile                            | Conner Jane       | 0,00           | 7,50          | -7,50             | 12,00  | 09.06.2009 | 01.10.2009 |            | IN_PROCESS_LATE |
|                                  |                                                          |                   | 179,50         | 125,17        | 54,33             | 104,22 |            |            |            |                 |

Die dritte Möglichkeit die Eingabedaten auszuwählen, ist die Profi-Suche. Hier sind entsprechende Suchabfragen hinterlegt, die sofort verwendet werden können.

2. Input data: To gather all the documents relevant for the chart please use the search engine (if need be repeatedly)

| Search                                  | -  |   |  |          |  |
|-----------------------------------------|----|---|--|----------|--|
| Тор                                     |    | ~ |  |          |  |
| <ul> <li>Top projects (activ</li> </ul> | e) | Ф |  | Category |  |
| Input data                              |    |   |  |          |  |

Im Beispiel werden alle Hauptprojekte mit dem Status "aktiv" in die Eingabedaten übertragen.

| Search                              |           |
|-------------------------------------|-----------|
| Top projects (active)               |           |
| Search word                         | Category  |
|                                     | · · · ·   |
| Input data                          |           |
| 🐡 🕅 🖣   page 🚺 of 1   🕨 🕅 😂         | 1 - 1 / 1 |
|                                     |           |
| 1 Project 3 Introduction Projectile |           |
|                                     |           |
|                                     |           |
|                                     |           |

Anschließend kann der Betrachtungszeitraum (3. Hauptparameter) und die weiteren Kriterien verwendet werden (4. Parameter), um die Ergebnisse der Auswertungen sinnvoll einzuschränken. Zu diesen Parametern gehört beispielsweise die Kostenstelle des Projektes, die Projektart, der Projektstatus, die Priorität und das Kennzeichen, ob das Projekt ein externer Auftrag ist oder nicht.

| Project chart JB000001-BB Project char                                        | t                                                                           |
|-------------------------------------------------------------------------------|-----------------------------------------------------------------------------|
| Generate chart                                                                |                                                                             |
| 📔 😰 🎂 🗇   Document 🔻 B                                                        | Edit 🔻 View 🔻 Back references 💌                                             |
| InputData Parameters Format Results                                           |                                                                             |
| 4. Further criteria: <i>Please enter further criteria here</i><br>Cost center | and select one of the charts in menu on top (right)                         |
| Category                                                                      | Development<br>Engineering<br>Gemeinkosten                                  |
| Produkt                                                                       | <ul> <li>Geschäftsführung</li> <li>Management</li> <li>Marketing</li> </ul> |
| Strategy                                                                      | Nesearch<br>No. Technik<br>Nertrieb                                         |
| Benefit                                                                       | ✓                                                                           |
| Class                                                                         | <ul> <li>✓</li> <li>✓</li> </ul>                                            |

Die weiteren Optionen betreffen die Filterung von Ergebnissen.

| 2019/10/25 en.nandoden.kapiter_4.4.12.1_bediending_der_standardadswerte<br>14:09 |                            |
|----------------------------------------------------------------------------------|----------------------------|
| Class                                                                            |                            |
|                                                                                  | □ 🔤 <sup>10</sup> 2 - Soll |
| Activity                                                                         |                            |
| Priority                                                                         |                            |
| Period                                                                           |                            |
| External order / project                                                         |                            |
|                                                                                  | <b>AB1</b> <sup>11</sup> 1 |
| Take unit of employee<br>ShowDocumentsWithoutTrackedTime<br>Jobs in detail       |                            |
| OneLinePerPeriod<br>Only top projects<br>IntersectionFilter                      |                            |
| ApplyFilterOnSubProjects                                                         |                            |

Im Beispiel werden alle Projekte ausgewertet, die der Kostenstelle Nürnberg zugeordnet sind, ein Solloder Muss-Projekt sind ...

| Project chart JB000001-BB Project o                  | hart                                    |                   |
|------------------------------------------------------|-----------------------------------------|-------------------|
| Generate chart                                       |                                         |                   |
| 🚹 🔚 🙀 🎂 🗇 🛛 Document 🔹 Ed                            | it 🔹 View 🔹 Back references 🔹           |                   |
| InputData Parameters Format Results                  |                                         | Perform now       |
| 4. Further criteria: Please enter further criteria h | ere and select one of the charts in mer | ou on top (right) |
| Cost center                                          | ~                                       |                   |
|                                                      | J                                       | 1                 |
|                                                      | 🗖 🎟 💷 Development                       |                   |
| Category                                             | ↓ Q                                     |                   |

... sowie das Kennzeichen "Externer Auftrag" besitzen.

? X

| set |  |  |
|-----|--|--|
|     |  |  |

File

| Job Target/Actual              |                                                          |                  |                |               |                   |        |            |            |            |                 |
|--------------------------------|----------------------------------------------------------|------------------|----------------|---------------|-------------------|--------|------------|------------|------------|-----------------|
| Project                        | Job                                                      | Employee         | Planned<br>[h] | Actual<br>[h] | Difference<br>[h] | Rest   | Begin      | End        | Closed     | State           |
| 3 Introduction Projectile      | 3-1 Conception for combining Projectile and SAP<br>CO/FI | Timothy<br>Jones | 16,00          | 38,00         | -22,00            | 0,00   | 09.06.2009 | 30.10.2009 |            | IN_PROCESS      |
| 3 Introduction Projectile      | 3-2 Installation Projectile                              | Timothy<br>Jones | 3,50           | 16,13         | -12,63            | 0,00   | 09.06.2009 | 30.10.2009 |            | IN_PROCESS      |
| 3 Introduction Projectile      | 3-3 Programming 4-3                                      | Timothy<br>Jones | 80,00          | 7,28          | 72,72             | 72,72  | 09.06.2009 | 30.10.2009 |            | IN_PROCESS      |
| 3 Introduction Projectile      | 3-4 Project Management                                   | Conner Jane      | 30,00          | 20,00         | 10,00             | 16,00  | 19.10.2009 | 30.10.2009 |            | IN_PROCESS      |
| 3 Introduction Projectile      | 3-5 3.1-1 Concept - 3 Planning                           | Conner Jane      | 30,00          | 19,75         | 10,25             | 0,00   | 19.10.2009 | 21.10.2009 | 20.10.2009 | FINISHED        |
| 3 Introduction Projectile      | 3-6 Customizing                                          | Conner Jane      | 20,00          | 16,50         | 3,50              | 3,50   | 02.10.2009 | 30.10.2009 |            | IN_PROCESS      |
| 3.1 Introduction<br>Accounting | 3.1-1 Introduction Projectile                            | Conner Jane      | 0,00           | 7,50          | -7,50             | 12,00  | 09.06.2009 | 01.10.2009 |            | IN_PROCESS_LATE |
|                                |                                                          |                  | 179,50         | 125,17        | 54,33             | 104,22 |            |            |            |                 |

Auf dem Reiter "Format" (5. Einstellungen zur Ansicht) können beispielsweise die Breite der Abbildungen in Pixel und der Diagrammtyp ausgewählt werden.

| Senerate chart   Senerate chart   Senerate   Senerate   Senerate   With image   Display   ChartType   BAR_HORIZONTAL   Senerate   Senerate   Senerate   Senerate   Senerate                                                                                                    |
|----------------------------------------------------------------------------------------------------|
| Senerate chart   InputData   Parameters   Format   Results     5. Adjustment of chart display: Please adjust here the dimension of the chart   Width   800   px   Height   600   px   With image   Display   ChartType   BAR_HORIZONTAL   Paper Size   Landscape Mode                                                                                                    |
| InputData Parameters   Format Results     5. Adjustment of chart display: Please adjust here the dimension of the chart   Width 800   px   Height 600   px   With image   Display   ChartType   BAR_HORIZONTAL   Paper Size   Landscape Mode                                                                                                    |
| InputData       Parameters       Format       Results         5. Adjustment of chart display: Please adjust here the dimension of the chart         Width       800 px         Height       600 px         With image          Display          ChartType       BAR_HORIZONTAL         Paper Size          Landscape Mode                                                                                                    |
| 5. Adjustment of chart display: Please adjust here the dimension of the chart   Width 800 px   Height 600 px   With image Image   Display Image   ChartType BAR_HORIZONTAL   Paper Size Image   Landscape Mode Image                                                                                                    |
| Width 800 px   Height 600 px   With image Image   Display Image   ChartType BAR_HORIZONTAL   Paper Size Image   Landscape Mode Image                                                                                                    |
| Height 600 px   With image Image   Display Image   ChartType BAR_HORIZONTAL   Paper Size Image   Landscape Mode Image                                                                                                    |
| With image     Image       Display     Image       ChartType     BAR_HORIZONTAL       Paper Size     Image       Landscape Mode     Image                                                                                                    |
| Display     Image: ChartType       ChartType     BAR_HORIZONTAL       Paper Size     Image: ChartType       Landscape Mode     Image: ChartType                                                                                                    |
| ChartType     BAR_HORIZONTAL       Paper Size <ul> <li>Landscape Mode</li> <li>Image: Size</li> <li>Image: Size</li> <l< td=""></l<></ul> |
| Paper Size Landscape Mode                                                                                                    |
| Landscape Mode                                                                                                    |
|                                                                                                    |

Wenn alternative Ausgabeformate gewünscht sind (standardmäßig werden alle Auswertungen in HTML innerhalb der Applikation erzeugt) kann im Element "Display" das Ausgabeformat gewählt werden.

Im folgenden Beispiel wird die Auswertung Arbeitspakete Plan/Ist mit Abbildungen (Diagrammtyp "Balken 3D vertikal) ...

| Last<br>update:<br>2019/10/25 en:handbuch:kapitel_4:4.12.1_t<br>14:09 | pedienung_der_standardauswertungen https://infodesire.net/dokuwiki/doku.php?id=en:handbuch:kap | bitel_4:4.12.1_bedienung_der_standardauswertungen&rev=1256656655 |
|-----------------------------------------------------------------------|------------------------------------------------------------------------------------------------|------------------------------------------------------------------|
| 🗙 🔒 Project chart                                                     | JB000001-BB Project chart                                                                      | ? 🗙                                                              |
| Generate chart                                                        |                                                                                                |                                                                  |
| 12 🖻 🖹                                                                | 前   Document 🔹 Edit 🔹 View 🔹 Back references 🔹 👘                                               | 🌪 💨 👘                                                            |
| InputData Parameters                                                  | Format Results                                                                                 | Perform now                                                      |
| 5. Adjustment of chart d                                              | isplay. Please adjust here the dimension of the chart                                          |                                                                  |
| Width                                                                 | 800 px                                                                                         |                                                                  |
| Height                                                                | 600 px                                                                                         |                                                                  |
| With image                                                            |                                                                                                |                                                                  |
| Display                                                               | PDF 💌                                                                                          |                                                                  |
| ChartType                                                             | BAR_HORIZONTAL                                                                                 |                                                                  |
| Paper Size                                                            | Α4                                                                                             |                                                                  |
| Landscape Mode                                                        |                                                                                                |                                                                  |

# ... im Ausgabeformat PDF erzeugt.

|         | Download          |            |               |                |           |           |          |         |                                                                                             |          |           |           |               |            |
|---------|-------------------|------------|---------------|----------------|-----------|-----------|----------|---------|---------------------------------------------------------------------------------------------|----------|-----------|-----------|---------------|------------|
| #Oper   | n Savel Fi<br>Siz | ile<br>ze  | Last m        | odified        |           |           |          |         |                                                                                             |          |           |           |               |            |
| 1       |                   | /home/proj | ectile/projec | tiles/projecti | leKatrina | charts/1/ | JobDelta | _200910 | 026111713                                                                                   | 1.pdf    | 113,96    | kB (116.6 | 91) 26.10.200 | 9 11:17:13 |
| 2       |                   | /home/proj | ectile/projec | tiles/projecti | leKatrina | charts/1/ | JobDelta | lmage_2 | 200910261                                                                                   | 117131.j | pg 110,26 | kB (112.9 | 10) 26.10.200 | 9 11:17:13 |
| JobDelt | almage_2(         | 0091026111 | 7131.jpg:     |                |           |           |          |         |                                                                                             |          |           |           |               |            |
|         |                   |            |               |                |           |           |          |         |                                                                                             |          |           |           |               |            |
|         |                   |            |               |                |           |           |          |         |                                                                                             |          |           |           |               | 1          |
|         | 3-1               |            |               |                |           |           |          |         |                                                                                             |          |           |           |               |            |
|         | 3-2               |            |               |                |           |           |          |         |                                                                                             |          |           |           |               |            |
|         | 3-3               |            |               |                |           |           |          |         | 1<br>1<br>1<br>1<br>1<br>1<br>1<br>1<br>1<br>1<br>1<br>1<br>1<br>1<br>1<br>1<br>1<br>1<br>1 |          |           |           |               |            |

Je nach Systemeinstellung öffnet sich die erzeugte Auswertung im Browser ...

... oder im entsprechenden Anzeigeprogramm ...

٠

## 📄 📋 🚑 + 🧔 🔅 1 / 1 😑 🖲 100% + 📑 🔂 Suchen +

### Job Target/Actual

| Project                        | Job                                                               | Employe<br>e     | Planned<br>[h] | Actual<br>[h] | Differen<br>ce [h] | Rest  | Begin      | End        | C<br>lo<br>se<br>d                | State              |
|--------------------------------|-------------------------------------------------------------------|------------------|----------------|---------------|--------------------|-------|------------|------------|-----------------------------------|--------------------|
| 3 Introduction<br>Projectile   | 3-1<br>Conception<br>for combining<br>Projectile and<br>SAP CO/FI | Timothy<br>Jones | 16,00          | 38,00         | -22,00             | 0,00  | 09.06.2009 | 30.10.2009 |                                   | IN_PROCE           |
| 3 Introduction<br>Projectile   | 3-2<br>Installation<br>Projectile                                 | Timothy<br>Jones | 3,50           | 16,13         | -12,63             | 0,00  | 09.06.2009 | 30.10.2009 |                                   | IN_PROCES          |
| 3 Introduction<br>Projectile   | 3-3<br>Programming<br>4-3                                         | Timothy<br>Jones | 80,00          | 7,28          | 72,72              | 72,72 | 09.06.2009 | 30.10.2009 |                                   | IN_PROCES          |
| 3 Introduction<br>Projectile   | 3-4 Project<br>Management                                         | Conner<br>Jane   | 30,00          | 20,00         | 10,00              | 16,00 | 19.10.2009 | 30.10.2009 |                                   | IN_PROCES          |
| 3 Introduction<br>Projectile   | 3-5 3.1-1<br>Concept - 3<br>Planning                              | Conner<br>Jane   | 30,00          | 19,75         | 10,25              | 0,00  | 19.10.2009 | 21.10.2009 | 2<br>0.<br>1<br>0.<br>2<br>0<br>9 | FINISHED           |
| 3 Introduction<br>Projectile   | 3-6<br>Customizing                                                | Conner<br>Jane   | 20,00          | 16,50         | 3,50               | 3,50  | 02.10.2009 | 30.10.2009 |                                   | IN_PROCES          |
| 3.1 Introduction<br>Accounting | 3.1-1<br>Introduction<br>Projectile                               | Conner<br>Jane   | 0,00           | 7,50          | -7,50              | 12,00 | 09.06.2009 | 01.10.2009 |                                   | IN_PROCES<br>_LATE |

... (hier im Adobe Reader).

Im Reiter "Ergebnisse" werden die Auswertungsergebnisse verwaltet.

| Project chart                                                        |                                                                                                    |
|----------------------------------------------------------------------|----------------------------------------------------------------------------------------------------|
| 1                                                                    | Generate chart                                                                                                    |
|                                                                      | Edit • View •                                                                                                    |
| InputData Paran                                                      | neters Format <mark>Results</mark>                                                                                                    |
| 6. Results: Here you find the results of charts previously performed |                                                                                                    |
| MaxResults 10                                                        |                                                                                                    |
| Results 🔳 🗍                                                          | 2 B   B 🗸                                                                                                    |
|                                                                      | <sup>ru</sup> 04 - Job chart target/actual Project chart 26.10.2009 11:22:48<br><sup>ra</sup> 04 - Job chart target/actual Project chart 26.10.2009 11:22:39 |

Anmerkungen: Die Auswertungsergebnisse werden nur dauerhaft gespeichert, wenn der Auswertungsblock abgespeichert ist. Die Anzahl der Ergebnisse kann im Feld "Max. Anzahl Ergebnisse" eingestellt werden.

- ... Fortsetzung
- © 1998-2007 Information Desire Software GmbH. Alle Rechte vorbehalten!

Last update: 2019/10/25 en:handbuch:kapitel\_4:4.12.1\_bedienung\_der\_standardauswertungen https://infodesire.net/dokuwiki/doku.php?id=en:handbuch:kapitel\_4:4.12.1\_bedienung\_der\_standardauswertungen&rev=1256655655 14:09

From: https://infodesire.net/dokuwiki/ - Projectile-Online-Handbuch

https://infodesire.net/dokuwiki/ - Projectile-Online-Handbuch
Permanent link:
https://infodesire.net/dokuwiki/doku.php?id=en:handbuch:kapitel\_4:4.12.1\_bedienung\_der\_standardauswertungen&rev=1256656656

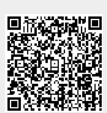

Last update: 2019/10/25 14:09